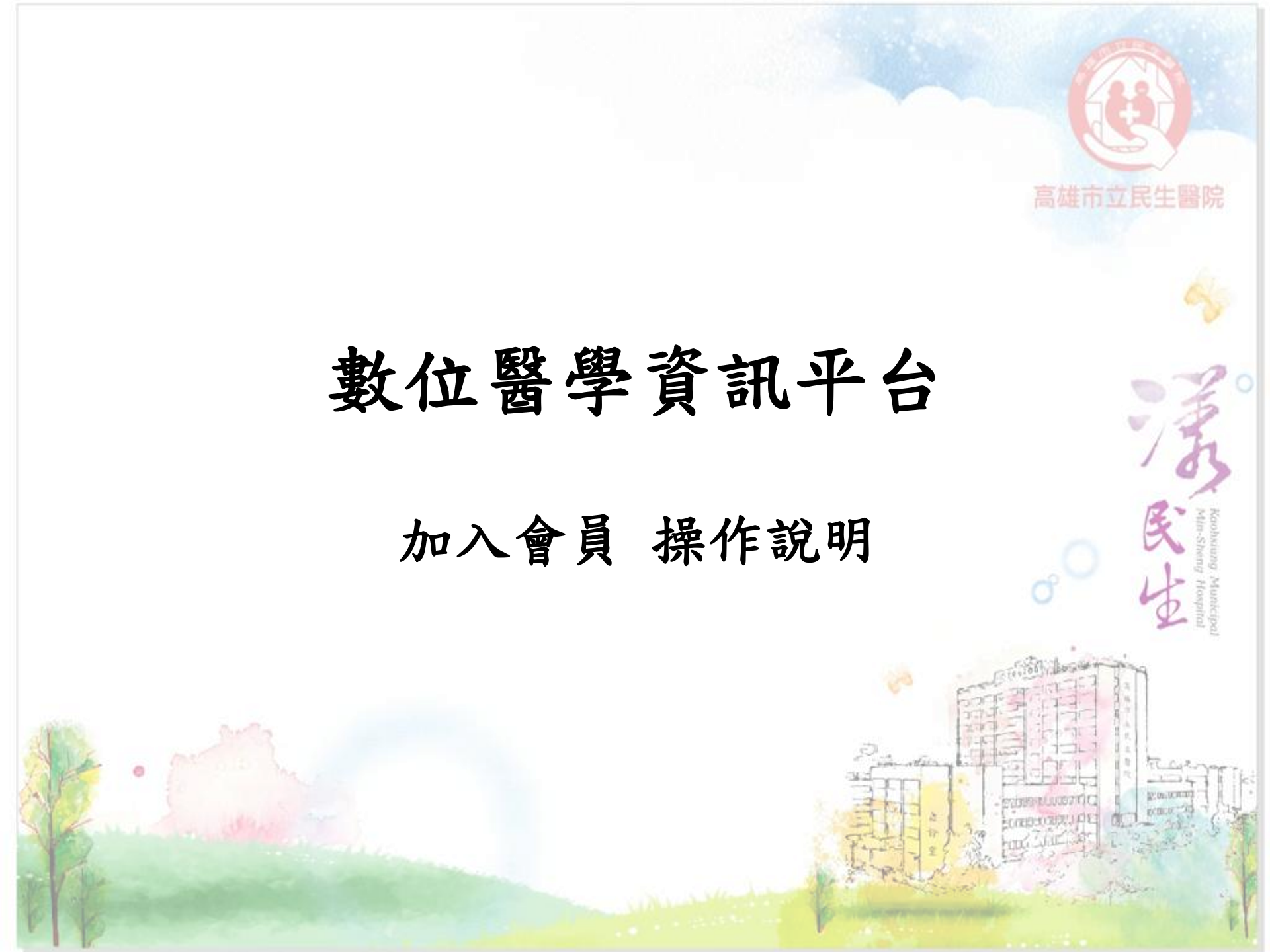

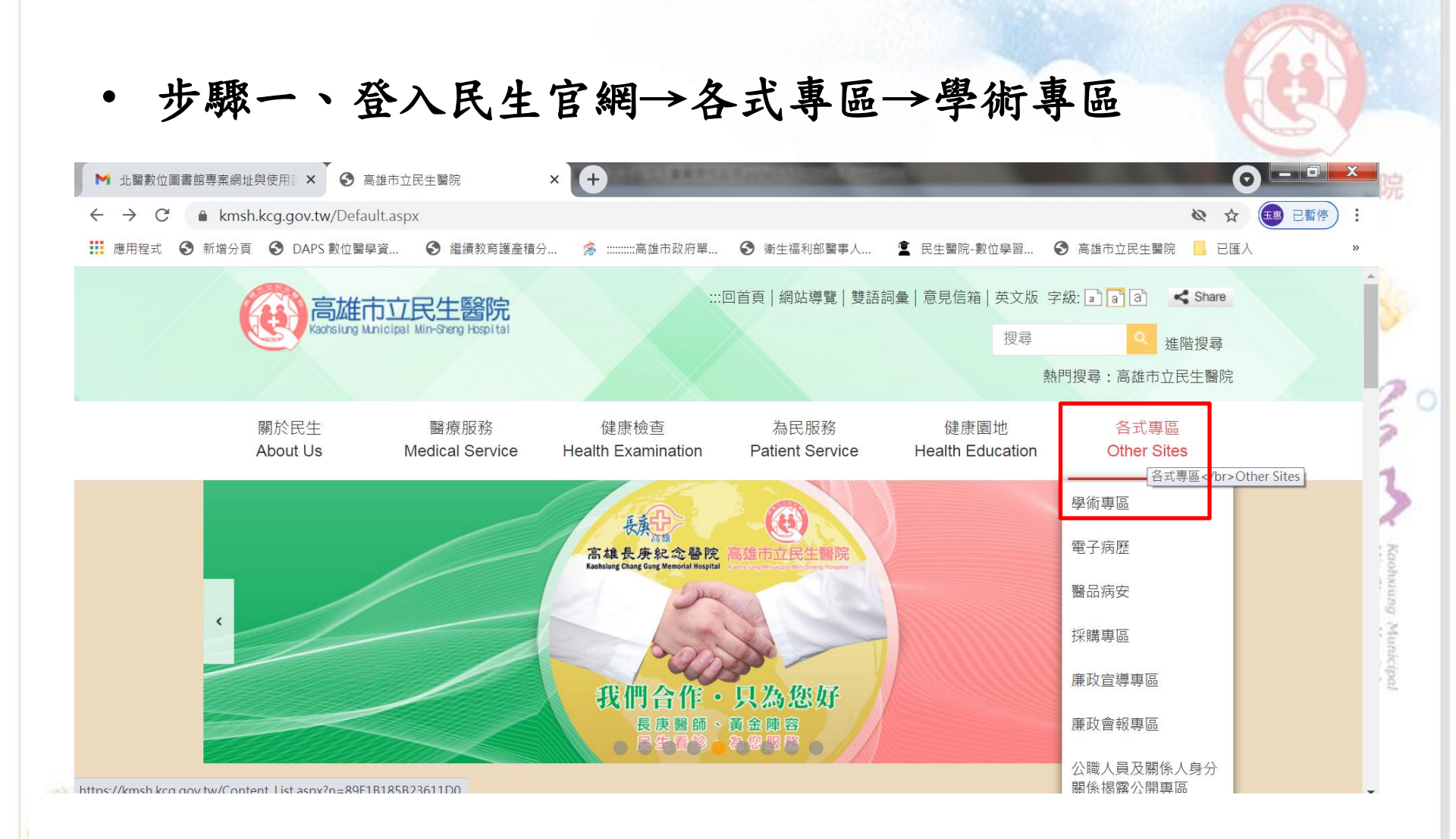

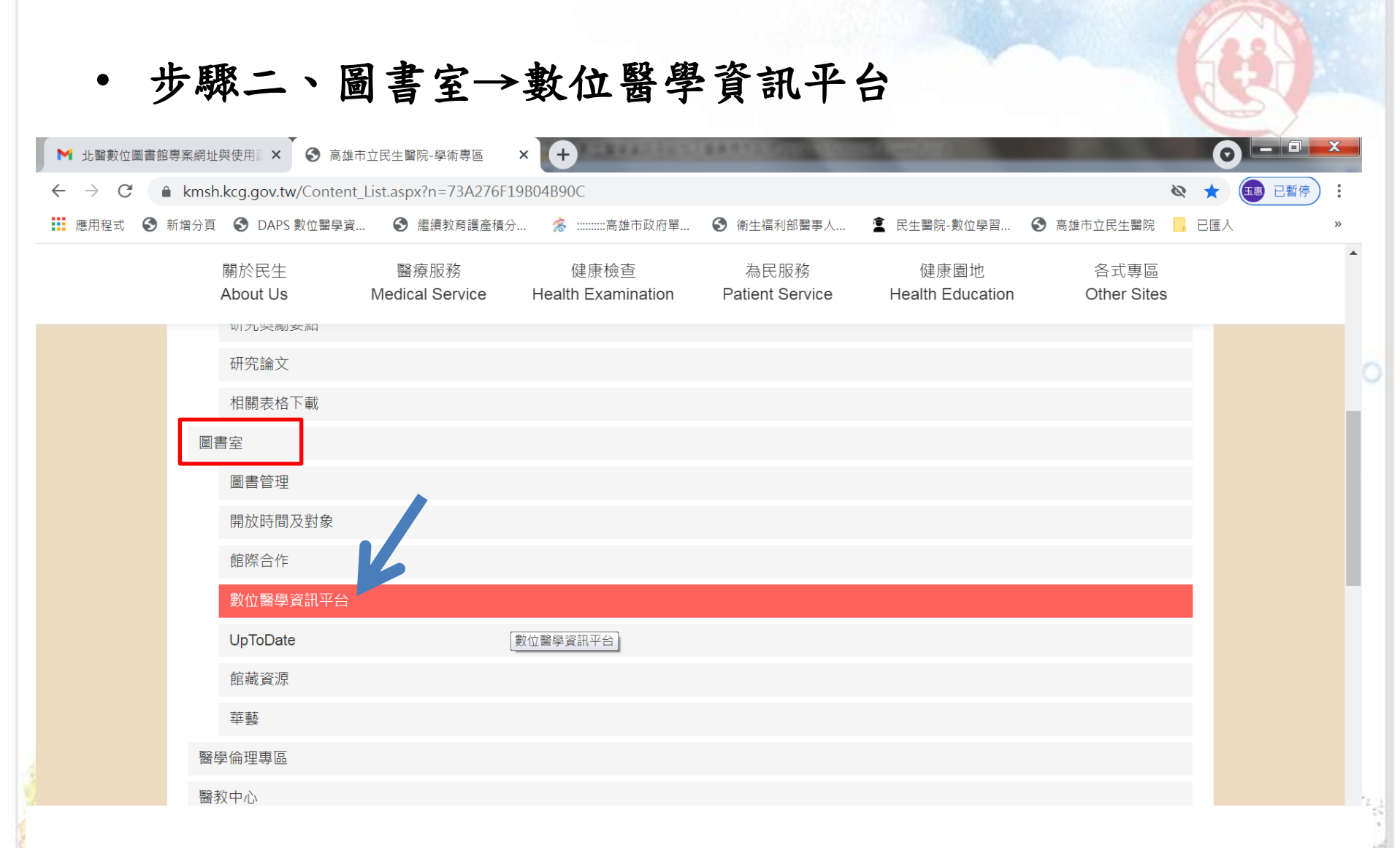

Particular state of the local

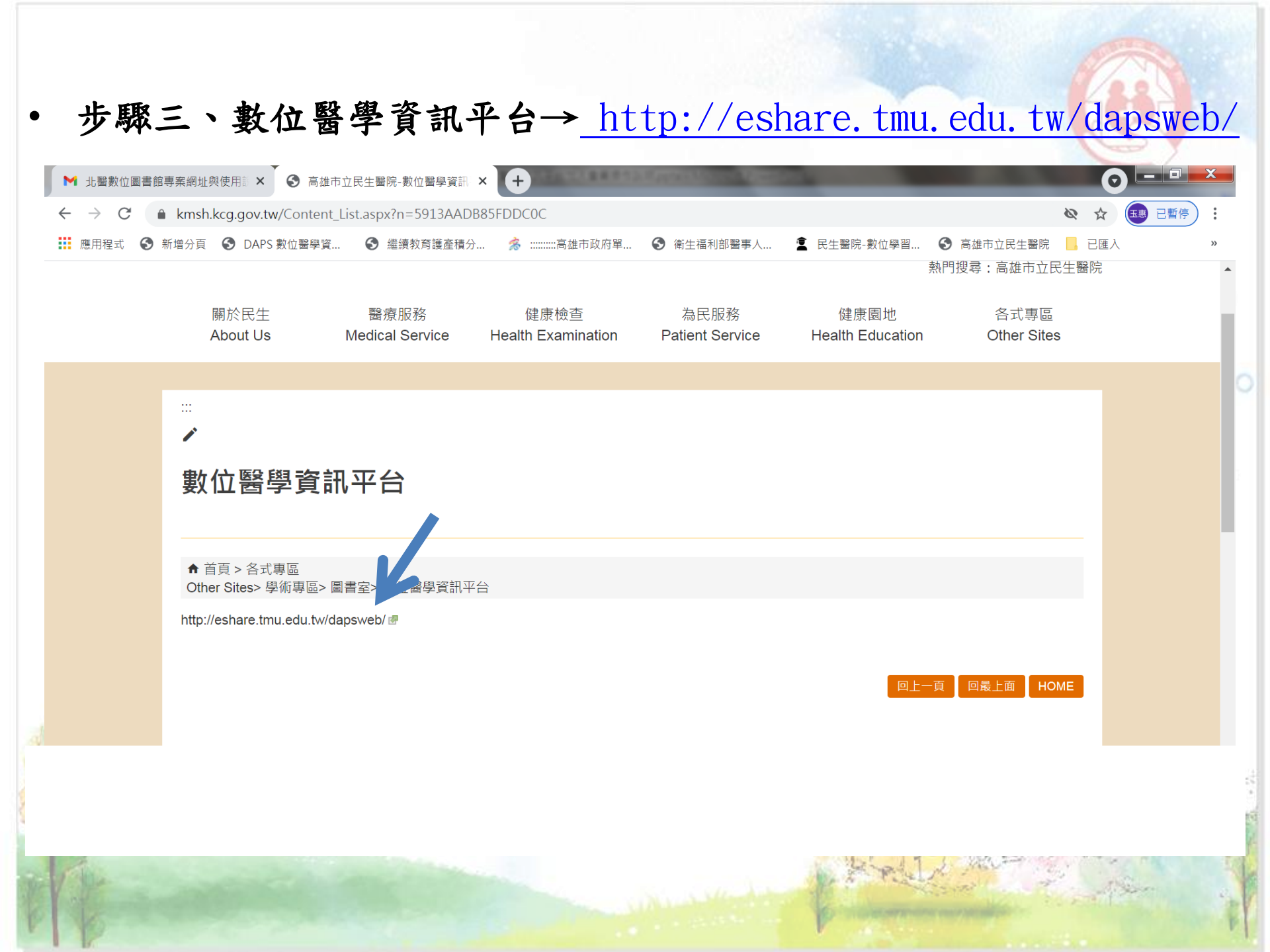

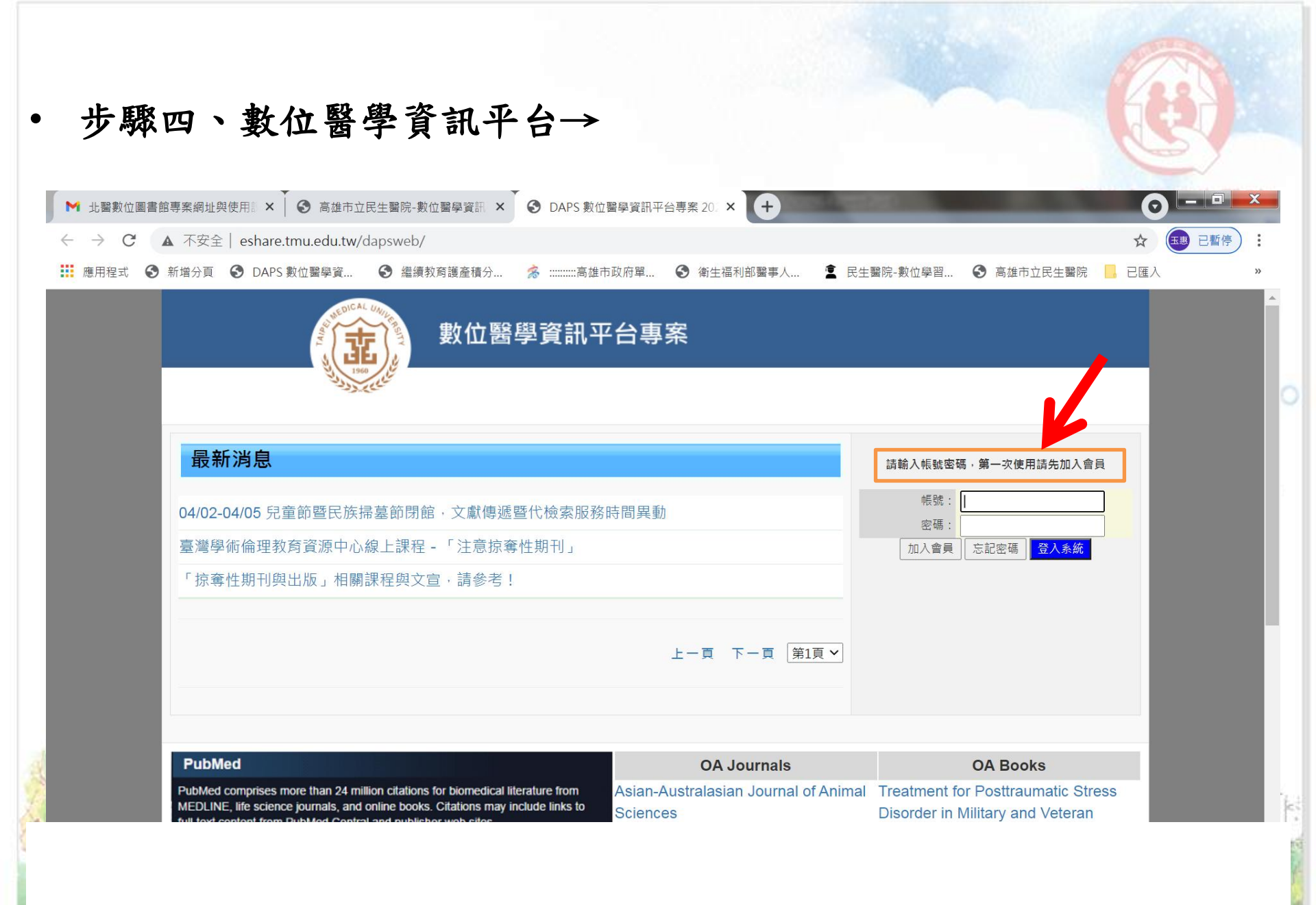

步驟五、加入會員→

點選『加入會員』進入本網頁之後,使用者依網頁所列欄位填寫資料(有\*標記的欄位皆須填寫),填寫完畢後點選『送出申請』將資料送出。 經圖書室核可申請者之資料後,系統會寄發Email 通知申請者帳號已核可,可 登入系統開始使用。

| 中長乳虎 🗰                                   | kmsh員工編號 | 虎 (最少6碼) | 檢查是否有人使用 |   |
|------------------------------------------|----------|----------|----------|---|
| 密碼*                                      |          | (假公564馬) |          |   |
| 姓名 <mark>*</mark>                        |          |          |          |   |
| 結盟議圖 *                                   | ~        |          |          |   |
| 單位/科別 🗰                                  |          |          |          |   |
| <b>取制利用 #</b>                            | <b></b>  |          |          |   |
| 電動活動的利用                                  |          |          |          |   |
| 個和國家和基                                   |          |          |          |   |
| 通訊地址                                     |          | 112      |          |   |
| 電子信箱*                                    |          |          |          |   |
| (備社主                                     |          |          |          | ~ |
| na ana ang ang ang ang ang ang ang ang a |          |          |          |   |

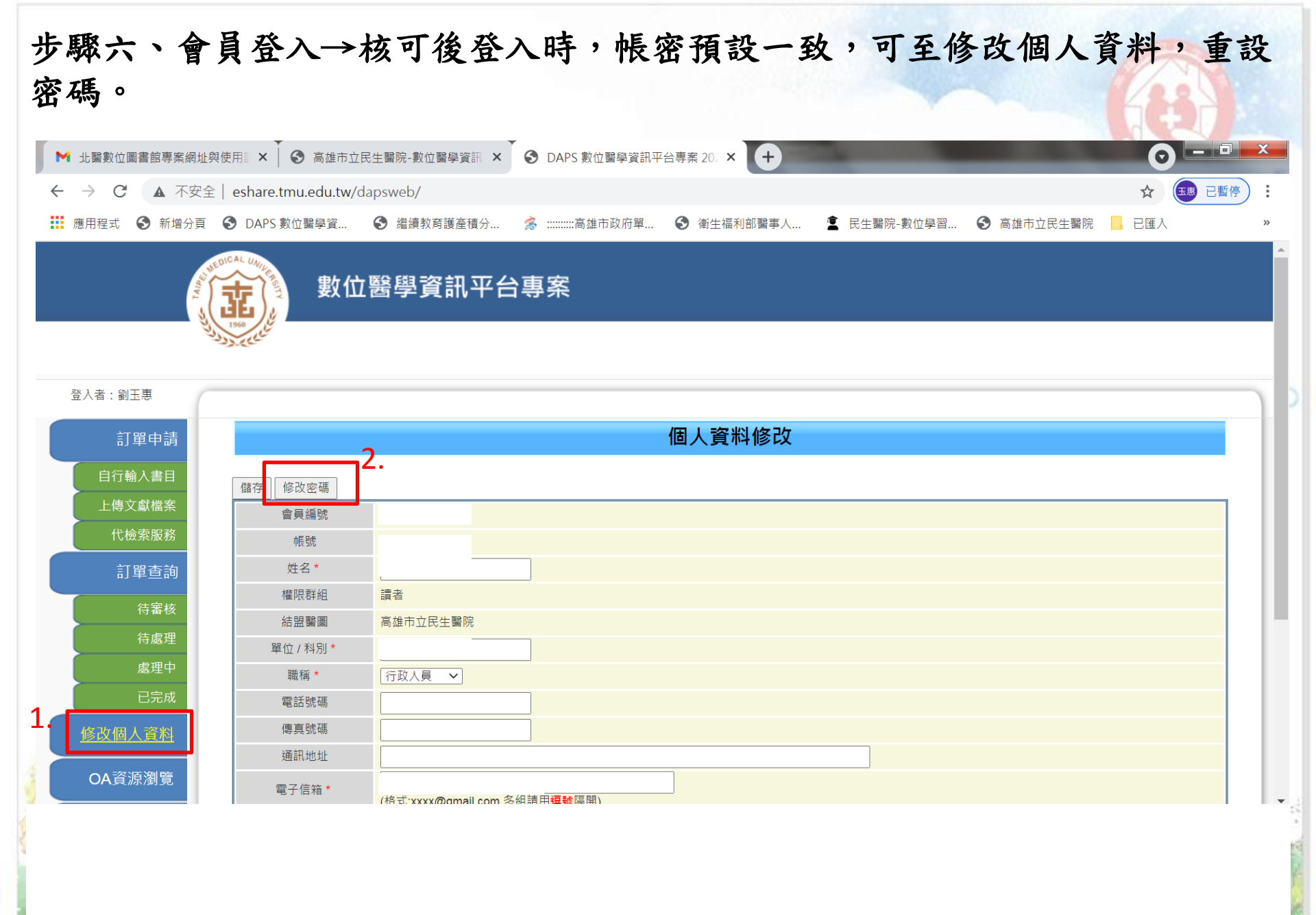